## Microsoft ACCESSでのメンテナンス

MicrosoftアクセスがPC内にインストールされている必要が有ります。 インストールされていない場合は当方へスカイプにてお送りください。(補正してお返しします。)

## データベースのコンパクト化とヘッダー部分の簡易修復

- BGALOGを終了しておきます。
- ② C:¥BGALOG¥BGALOG.ACCDBをWクリック
- ③ 「データベースツール」を選択
- ④ 「データベースの最適化/修復」をクリックで終了します。

| ▲ 日 ジェ ペ - = BGALC       |                         |                                                                                                    |                                                                                                    |                                           |                                       |                  |  |  |
|--------------------------|-------------------------|----------------------------------------------------------------------------------------------------|----------------------------------------------------------------------------------------------------|-------------------------------------------|---------------------------------------|------------------|--|--|
| ファイル <u>ホーム</u> 作成 外部データ |                         |                                                                                                    |                                                                                                    |                                           |                                       |                  |  |  |
|                          |                         | <ul> <li>、</li> <li>、</li> <li></li> <li></li> <li></li> <li></li> <li></li> <li></li> <li></li> <li></li> <li></li> <li></li> <li></li> <li></li> <li></li> <li></li> <li></li> <li></li> <li></li> <li></li> <li></li> <li></li> <li></li> <li></li> <li></li> <li></li> <li></li> <li></li> <li></li> <li><!--</td--><td>ゆ     ゆ     ゆ     な     な      な      な</td><td>ウインドウの<br/>切り替え、<br/>日 <u>ロ</u> <u>A</u>、。</td><td>· · · · · · · · · · · · · · · · · · ·</td><td></td></li></ul> | ゆ     ゆ     ゆ     な     な      な      な | ウインドウの<br>切り替え、<br>日 <u>ロ</u> <u>A</u> 、。 | · · · · · · · · · · · · · · · · · · · |                  |  |  |
| 表示 クリップボード               | 「」 並べ替えとフィルター           |                                                                                                    | 検索・ウィンド                                                                                                    | ליז                                       | テキストの書式設定                             |                  |  |  |
|                          |                         |                                                                                                    |                                                                                                    |                                           |                                       |                  |  |  |
| テーブル ^                   | ノディル ホーム ギド成 外部テ・       | -9 <u>7-91-X9-11</u> (16) > 11                                                                                                    | 140497                                                                                                    |                                           |                                       |                  |  |  |
| HAMCAN                   |                         |                                                                                                    | ース構造の解析                                                                                                    |                                           |                                       |                  |  |  |
| НАМЈСС                   | データベースの Visual Basic マク | リートロージョンシップ オブジェクトの 「日 パフォー                                                                                                    | マンスの最適化                                                                                                    |                                           |                                       |                  |  |  |
| HAMLOG                   | 最適化/修復 実                | テ 依存関係 📶 テーブル                                                                                                    | の正規化                                                                                                    |                                           |                                       |                  |  |  |
| HAMXC                    | ツール マクロ                 | リレーションシップ                                                                                                    | 解析                                                                                                    |                                           |                                       |                  |  |  |
| IOTA                     | <u>व्र(0 Acce</u>       |                                                                                                    |                                                                                                    |                                           |                                       |                  |  |  |
| Kankyou                  | テーブル ヘ                  |                                                                                                    |                                                                                                    |                                           | トニ カナニ                                | ラムムと平田公正         |  |  |
| NenHamCan                |                         | 以上の処理                                                                                                    | 坐 C ナ リ ー Γ                                                                                                    | (削陈)し)                                    | にナーダをナイ                               | <b>スジかり</b> 削除し、 |  |  |
| pedStation               | HAMICC                  |                                                                                                    | トルを宇佐し                                                                                                    | たここで「:                                    | ニークの敕合ル                               | / ち宇佐 + キオ       |  |  |
| PK_QSL                   |                         |                                                                                                    | 「化て夫旭し」                                                                                                    | たりんじし                                     | ノーメの金石化                               | 」で夫肥しより。         |  |  |
| I TelNet                 |                         |                                                                                                    |                                                                                                    |                                           |                                       |                  |  |  |
|                          |                         |                                                                                                    |                                                                                                    |                                           |                                       |                  |  |  |
|                          | Kanlarau                | BGALOGP                                                                                                    | 9での削除は単                                                                                                    | に削除マーク                                    | をデータにつけ                               | て画面に出なくして        |  |  |
|                          |                         |                                                                                                    |                                                                                                    |                                           |                                       |                  |  |  |
|                          | NenHamCan               | いるのみでナーダヘースには残っています。                                                                                                    |                                                                                                    |                                           |                                       |                  |  |  |
|                          | pedstation              | これを空全に削除してクリーンな状態に設定する処理です                                                                                                    |                                                                                                    |                                           | です                                    |                  |  |  |
|                          | PK_QSL                  |                                                                                                    |                                                                                                    | / / ふ1へ応る                                 |                                       | 70               |  |  |
|                          | III TelNet              |                                                                                                    |                                                                                                    |                                           |                                       |                  |  |  |

## データベースの確認と直接修復方法

- BGALOG内には10本のデータベースを収録しています。
- 各データベースの内容を確認して直接修復する方法を記載しておきます。
- ① バックアップの取得
  - (修正方法を誤ると起動しなくなる場合が有りますので必ずバックアップを取ってから実施してください。)
- アーブルをダブルクリックでそのファイルをオープンできます。
- ③ 開かれたファイルをオープンして修復します。
- インデックスが設定されている項目は唯一無二となっています。
- インデックスが設定されている項目がスペースやヌルとなっている場合は、bgalog使用時にエラーが発生します。
   ヌルの場合は、何らかのデータを入力するかその行を削除する必要が有ります。

W// Sec. / / //// -

24/10/23 20:28:06402 IR8RCOS 2024/10/23 11:27 ET8 28:074.0 -14 -0

|                            | and a second second sec |                                                                                              |
|----------------------------|----------------------------------------------------------------------------------------------------|----------------------------------------------------------------------------------------------|
| 次のテーブル以外は行単位での削除は注意してください。 | すべての Acce ⊙ く                                                                                                    |                                                                                              |
| 検索に失敗する可能性が有ります。           | テーブル ヘ                                                                                                    |                                                                                              |
| HAMIOC DEDCTATION TELNET   | HAMCAN                                                                                                    |                                                                                              |
| TAMLUG, PEDSTATION, TELNET | НАМЈСС                                                                                                    | QSOno → Callsign → DateTime → Mode → FRQ → HRS → M                                           |
|                            |                                                                                                    | 24/10/24 15:21:20831 UAULUE 2024/10/24 06:20 FT8 24:915.0 -12 -0                             |
|                            | HAMLOG                                                                                                    | 24/10/24 1512/21/180 K8101 2024/10/24 06120 118 24,510.0 100 100 100 100 100 100 100 100 100 |
|                            | HAMXC                                                                                                    | 24/10/24 15:09:47257 SV1 OCA 2024/10/24 06:09 FT8 28:074.0 -15 -0                            |
|                            | ΙΟΤΑ                                                                                                    | 24/10/24 15:08:20301 7Z1 DN 2024/10/24 06:07 FT8 28:074:0 -05 +1                             |
|                            | 🛄 Kankyou                                                                                                    | 24/10/24 11.14.16370 VQ5Y 2024/10/24 02.14 FT8 18.095.3 -14 -1                               |
|                            | NenHamCan                                                                                                    | 24/10/24 11:09:58/61 L09RBE 2024/10/24 02:09 F18 28:0/4.0 -11 +0                             |
|                            |                                                                                                    | 24/10/23 23:35:05176 9M6NA 2024/10/23 14:31 FT8 50:313.0 -09 -0                              |
|                            | pedStation                                                                                                    | 24/10/23 23:28:48641 9M6NA 2024/10/23 14:28 FT8 50:313.0 -17 -1                              |
|                            | PK_QSL                                                                                                    | 24/10/23 22:49:21854 C21 MM 2024/10/23 13:49 FT8 14.095.5 -04 +1                             |
|                            | TelNet                                                                                                    | 24/10/23 22:40:18605 V85T 2024/10/23 13:40 FT8 50:313.0 -09 -0                               |
|                            |                                                                                                    | 24/10/23 22:39:08318 V851 2024/10/23 13:39 F18 50:313.0 -09 -1                               |
|                            |                                                                                                    | 24/10/23 20:29:03221 OK1MGA 2024/10/23 11:29 FT8 28.074.0 -15 -1                             |
|                            |                                                                                                    |                                                                                              |